# ACESSO AO SUAP E OUTROS PROCEDIMENTOS ACADÊMICOS

#### ONDE ENCONTRO O CALENDÁRIO ACADÊMICO DO ANO LETIVO, A OFERTA DE DISCIPLINAS E O CONTATO DA COORDENAÇÃO DO MEU CURSO?

#### https://www.ifbaiano.edu.br/unidades/bonfim/cursos/

### COMO TENHO ACESSO AO MEU NÚMERO DE MATRÍCULA?

No comprovante de matrícula que chegará no seu e-mail, quando do seu ingresso. Você também poderá solicitar ao coordenador do seu curso. ANOTE seu número de matrícula, ele será necessário para acessar o SUAP.

## COMO ACESSAR O SUAP PELA PRIMEIRA VEZ?

Clique no Link abaixo: https://suap.ifbaiano.edu.br/accounts /login/

Use seu número de matrícula no campo USUÁRIO.Use <u>If@CPF</u> no campo SENHA.

|          | sistema unificado de |  |
|----------|----------------------|--|
| 🔒 Login  |                      |  |
| Usuário: |                      |  |
| Senha    |                      |  |
|          |                      |  |
|          | Acessar              |  |

I Maiúsculo f minúsculo CPF – sem traço e sem ponto

Em seguida, você poderá criar uma senha nova. ANOTE para não se esquecer dela.

## JÁ CRIEI MINHA SENHA, MAS NÃO CONSIGO ACESSAR O SUAP, O QUE EU FAÇO?

Clique no Link abaixo: https://suap.ifbaiano.edu.br/accounts/login/

Depois, em clique em **"esqueceu ou deseja alterar sua senha".** Insira seu USUÁRIO (Número de matrícula) e CPF. Um link chegará no seu e-mail, para que você possa criar uma nova senha. Aguarde por volta de 30min. Verifique sua caixa de entrada, SPAM ou lixo eletrônico. Caso o link não chegue, mantenha contato com a SRA.

## COMO VEJO MINHAS NOTAS E DOCUMENTOS, COMO DECLARAÇÃO DE MATRÍCULA?

Ao acessar seu perfil, clique no menu ENSINO, depois BOLETINS.

| <ul> <li>✤ INÍCIO</li> <li>▶ DOCUMENTOS/PROCESSOS</li> </ul> | V Dados Gerais | Nome<br>Matrícula | Maria das Luzes Apagadas                          |
|--------------------------------------------------------------|----------------|-------------------|---------------------------------------------------|
| ENSINO                                                       |                | CPF               | 004.434.035-46                                    |
| Agenda de Defesas de TCC                                     | Per            | íodo Referência   | 1°                                                |
| Boletins                                                     |                | Curso             | SBF09S - Técnico em Agrimensura SUB SBF (Campus ! |
| Caixa de Mensagens                                           |                | Matriz            | 41 - Téc. Agrimensura SUB SBF - 2020              |
| Dados do Aluno                                               | Sit            | uação Sistêmica   | Matriculado no SUAP                               |
| Locais e Horários de Aula                                    | In             | npressão Digital  | Não                                               |
| Minhas Avaliações                                            |                | Emitiu Diploma    | Não                                               |
| Processo Seletivo >                                          |                |                   |                                                   |
| Turmas Virtuais                                              |                |                   |                                                   |

Nestas abas, você poderá inserir e consultar informações, como suas notas, na em "boletins". Menu do perfil do aluno abaixo:

| Dados Acadêmicos       | Dados P       | essoais  | Pasta D     | ocumen | tal     | Requisitos de    | e Conclusão | 3        |           |
|------------------------|---------------|----------|-------------|--------|---------|------------------|-------------|----------|-----------|
| Atividades Compleme    | ntares        | TCC / Re | latórios    | Medi   | das Dis | ciplinares / Pre | miações     | Boletins | Histórico |
| Caracterização Socioe  | econômica     | Ativic   | lades Estud | dantis | Dad     | los Bancários    |             |          |           |
| Locais e Horários de A | ula / Ativida | de F     | Requerime   | ntos   |         |                  |             |          |           |
|                        |               |          |             |        |         |                  |             |          |           |

No seu perfil de aluno, também é possível EDITAR o e-mail e o contato telefônico, bem como gerar documentos, como mostrado abaixo:

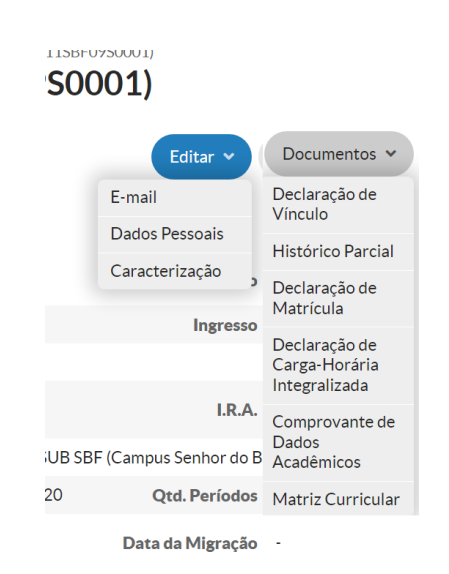

#### COMO RENOVO MINHA MATRÍCULA NO SUAP?

Passo 1: Clique em "FAÇA SUA MATRÍCULA ON-LINE"

| Responda ao questionário de<br>Caracterização                                                                                  | + Solicitar Auxilio Eventual            |   | $\equiv$ Todos os Processo |
|----------------------------------------------------------------------------------------------------|-----------------------------------------|---|----------------------------|
| Socioeconómica.                                                                                                    | Registro de Atividades                  |   | Busca Rápida:              |
| > FIQUE ATENTO                                                                                                    | 4                                       |   | Q. Processo Eletrôr        |
| Aoé 10/07/2020<br>Faça sua matricula online.                                                                                   | E CENTRAL DE SERVIÇOS                   |   |                            |
| h NOTICIAS                                                                                                    | + Abrir Chamado ? Base de Conhecimentos |   |                            |
| 02/07/2020 16-27<br>Projeto Saber Viver organiza<br>evento para discutir<br>saneamento básico em tempos<br>de pandemia do novo | E CLIPPING                              | × |                            |

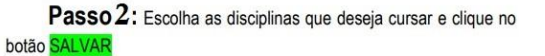

| formações Ge                                                                    | rais                                                                                                    |                               |                                     |                      |                                 |                                            |                             |                                              |                                |                     |         |           |
|---------------------------------------------------------------------------------|----------------------------------------------------------------------------------------------------|-------------------------------|-------------------------------------|----------------------|---------------------------------|--------------------------------------------|-----------------------------|----------------------------------------------|--------------------------------|---------------------|---------|-----------|
| Periodo de .                                                                    | 15-06/2020 x 10/07/2920                                                                                                    |                               |                                     |                      |                                 |                                            |                             |                                              | Présime Ann Periode            | 2020/1              |         |           |
| Alune                                                                           |                                                                                                    |                               |                                     |                      |                                 |                                            |                             |                                              | Periodo de Referência          | 7                   |         |           |
| Situação na<br>Curso                                                            | Ary solietto                                                                                                    |                               |                                     |                      |                                 |                                            |                             |                                              | Siturção no Periodo            | Mertoviek           |         |           |
| Matris :                                                                        | - Pós-Graduação Lato Serso en Gestão A                                                                                                    | Internal                      |                                     |                      |                                 |                                            |                             |                                              | Turma Antonior                 | 20201.2.06          | 13.1E   |           |
| Descubra o moti                                                                 | is ter ensi gacibpet ito.Bupue buqe<br>Parou un                                                                                                    | use alla esta                 | aren disp                           | polen i              | ficando aq                      | nd.                                        |                             |                                              |                                |                     |         |           |
| Orenativa o mati<br>Z* Período   E                                              | nt ma suas disciplinas congectinas pender<br>Nisciplinas 0021 - Auditoria de 1                                                                                       | <del>un de ma</del>           | aren dop<br>de Gest                 | tão An               | nbiental                        | ni<br>I - Pós-g                            | padua                       | ike [20.00 h/2                               | 20 Aulas]                      |                     |         |           |
| Decutes o mot<br>Z* Período   E                                                 | et ten sam disciplines dergetites pende<br>Risciplines.0021 - Auditoria de 1<br>Carse                                                                                | istema d                      | de Gest                             | tão Ar               | nbiental<br>Professor           | I - Pós-r                                  | praduai                     | iko [20.00 h/2                               | 20 Aulas]                      | Mater               | t Vages | Poda      |
| Consulta o mati<br>2ª Período   E<br>1 Turma                                    | enton nas<br>Insciplina.0021 - Autilitoria de S<br>Curso<br>8316 - Gentlecke lass Sensem<br>6316 - Gentleckentertal                                                  | istema d<br>Turne I<br>EAD -  | aren dap<br>de Gest<br>Herária      | tão Ar<br>Lenal      | nbiental<br>Professor           | ns.<br>I - Pós-g                           | paduai                      | alo [20.00 h/2                               | 20 Aulas]                      | Matri<br>2          | t Veges | Peda      |
| P Desutes o not<br>Z* Periodo   D<br>Turna<br>O 20201200                        | enorman<br>et tes san decipies organizas pede<br>liscipies.0021 - Auditoria de l<br>Case<br>Res-Gontación Jaco Sensorm<br>SILE Casto Antonio Sensorm                 | Sistema d<br>Tarna 1<br>E4D - | arwindhip<br>die Gest<br>Norario    | tão Ar<br>Land       | nbiental<br>Professo            | ns.<br>I - Pós-g                           | traduai                     | āc [20.00 lv/2                               | 20 Aulas]                      | Matri<br>2          | t Veges | Pudi      |
| 2ª Período   0<br>2ª Terra<br>2 2001200<br>2ª Período   0                       | enorma<br>en ba bat de pleas de gabra pede<br>lisciplina. 0021 - Auditoria de !<br>Caree<br>BLE Re-Contação Las Sera-en<br>Castão Anticipilo.                        | iistema d<br>Turne I<br>E4D - | aren dap<br>de Gest<br>Heràfie<br>J | tão An<br>Local<br>- | nbiental<br>Professo<br>esiduos | ni.<br>I - Pós-g<br>T                      | præduæj<br>s - Pós          | jāc [20.00 lv/;<br>gradusção [30             | 20 Aulas]<br>0.00 tv/30 Aulas] | Matel               | s Veges | Pode<br>1 |
| 2º Período   0<br>2º Período   0<br>2º Deniodo   0<br>2º Período   0<br>1 Tarma | enorma<br>en las can de classes songest ha parte<br>liscópilena.0021 - Auditoria de :<br>Caree<br>1112 Res Consecto Les Greeven<br>Gestio Anderson<br>Garee<br>Caree | istema d<br>Turne I<br>E4D -  | de Gest<br>Neixie                   | tão Ar<br>Local<br>- | nbiental<br>Professo<br>esiduos | ne.<br>I - Pós-g<br>e<br>Sólidor<br>Heráne | raduar<br>s - Pós-<br>tasat | ;ão [20.00 h/2<br>gradusção [3]<br>Professor | 20 Autes]<br>0.00 tv/30 Autes] | Maci<br>2<br>Matrix | t Viges | Pedia     |

Passo 3 Clique no botão IMPRIMIR COMPROVANTE

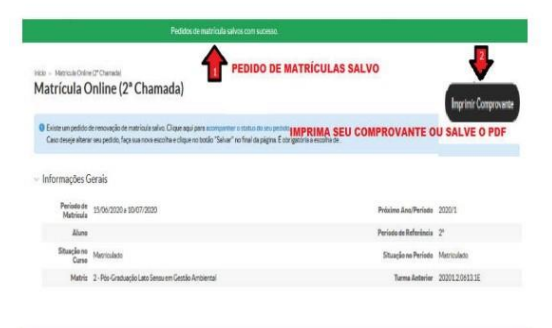

Observação: Caso queira alterar sua Matrícula – Dentro do Período Previsto – Refaça a Renovação de Matrícula e clique no botão SALVAR.

## COMO SOLICITO MATRÍCULA EM DISCIPLINA QUE NÃO APARECE NO SUAP?

Clique na aba "Requerimentos". Depois clique no botão "Adicionar Requerimento": Escolha " Matrícula em Disciplina" no campo tipo do requerimento. Insira uma justificativa no campo "Descrição/Justificativa". Clique no botão "Salvar"

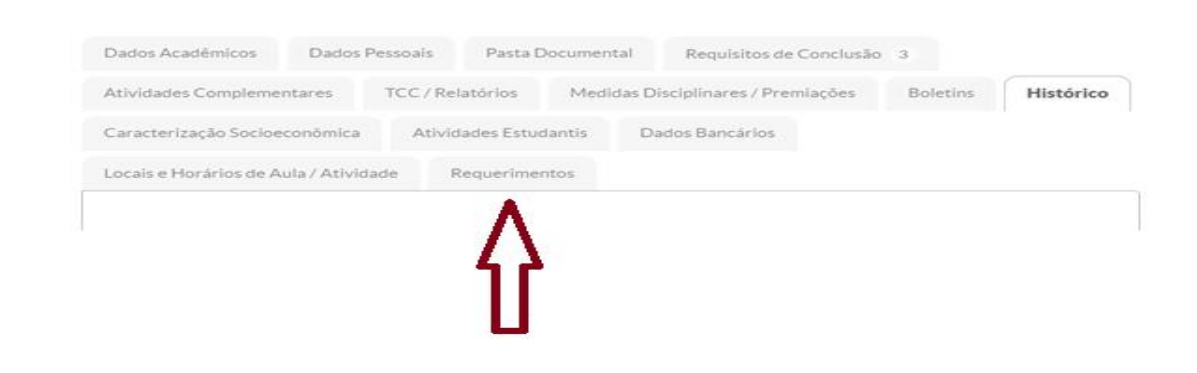

## COMO RESOLVO MINHA PEDNÊNCIA DE ESTÁGIO SUPERVISIONADO (PARA CURSOS TÉCNICOS)?

Envie um e-mail para: siec@bonfim.ifbaiano.edu.br

Não se esqueça de informar seu nome completo, o número de matrícula, o curso ao qual é vinculado e o quedeseja.

Importante ser claro e objetivo na solicitação.